### INSTRUKCJA WYPEŁNIANIA

#### ELEKTRONICZNEGO FORMULARZA

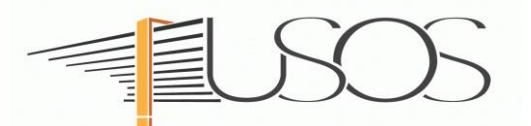

# **WNIOSEK**

# **O STYPENDIUM REKTORA**

Instrukcję przygotowano w oparciu o materiały autorstwa: mgr inż. Małgorzaty Heigelmann mgr Karoliny Jung mgr Justyny Tyborskiej

#### SPIS TREŚCI

| Informacje wstępne                                               | 2  |
|------------------------------------------------------------------|----|
| Wybór formularza                                                 | 3  |
| Oświadczenie o ukończonych studiach oraz o kontynuowaniu studiów | 6  |
| Wybór kierunku studiów - ekran nr 1                              | 8  |
| Weryfikacja danych - ekran nr 2                                  | 9  |
| Wprowadzenie numeru konta bankowego                              | 9  |
| Zmiana numeru konta bankowego                                    | 10 |
| Powód podstawy przyznania stypendium - ekran nr 3                | 11 |
| Wybór rankingu - ekran nr 4                                      | 12 |
| Wybór osiągnięć                                                  | 13 |
| Rejestracja i drukowanie wniosku - ekran nr 5                    | 14 |

# Informacje wstępne

O przyznanie stypendium rektora możesz ubiegać się jeśli:

- jesteś studentem pierwszego roku studiów I stopnia i zostałeś przyjęty na pierwszy rok w roku złożenia egzaminu maturalnego oraz jesteś laureatem olimpiady międzynarodowej albo finalistą lub laureatem olimpiady przedmiotowej o zasięgu ogólnopolskim, o których mowa w przepisach o systemie oświaty i informacjach zamieszczanych w serwisach Centralnej i Okręgowych Komisji Egzaminacyjnych lub posiadasz osiągnięcia sportowe rangi co najmniej medalisty Mistrzostw Polski,
- jesteś studentem pierwszego roku studiów II stopnia rozpoczętych w ciągu roku od ukończenia studiów I stopnia, a jeżeli ukończyłeś studia I stopnia na innej uczelni niż UEP dostarczyłeś do Uczelni zaświadczenie o uzyskanej średniej ocen za poprzedni rok akademicki wraz z informacją o skali ocen na niej stosowanej,
- lub jesteś studentem wyższych lat studiów (wyższych niż pierwszy rok),

zaliczyłeś poprzedni rok w granicach roku akademickiego i uzyskałeś wysoką średnią ocen. Dodatkowym atutem będzie posiadanie przez Ciebie osiągnięć naukowych, artystycznych lub sportowych we współzawodnictwie międzynarodowym lub krajowym.

Po elektronicznym wypełnieniu *Wniosku o stypendium rektora* wydrukuj go, podpisz i wraz z niezbędnymi załącznikami przekaż do Zespołu Spraw Socjalnych i Stypendialnych Biura Obsługi Studenta (ZSSiS).

**STATUS wniosku (ETAP rozpatrywania)** można na bieżąco śledzić w USOSweb. Ponadto, wszystkie zmiany dotyczące statusu wniosku będą przesyłane na Twój uczelniany adres e-mailowy wygenerowany w domenie UEP (@ue.poznan.pl).

Przyznane świadczenie zostanie przelane na konto bankowe wskazane we wniosku.

**Pamiętaj !** W okresie wnioskowania o świadczenia pomocy materialnej regularnie sprawdzaj uczelnianą elektroniczną skrzynkę pocztową.

W przypadku zamieszczenia błędnych danych, ZSSiS może cofnąć wniosek do poprawy. W przypadku braków w dokumentacji wniosek zostanie cofnięty do uzupełnienia. Oba statusy wniosku będą wymagały albo niezwłocznego dostarczenia brakujących dokumentów lub skorygowania wniosku.

| Wnio     | ski, które można złożyć v                                                                | v Twoich jednostkach. 🔟                             |                                     |                           |                                               |
|----------|------------------------------------------------------------------------------------------|-----------------------------------------------------|-------------------------------------|---------------------------|-----------------------------------------------|
|          | Nazwa                                                                                    | Tury                                                | Organizator                         | Cykl                      |                                               |
| 0        | STYPENDJUM REKTORA                                                                       | rozpocznie się za 34 dni                            | studia w<br>zakresie<br>zarządzania | rok akademicki<br>2020/21 | informacje o wniosku 🕃<br>zacznij wypełniać 🛧 |
| <b>→</b> | Wniosek o stypendium dla<br>osób niepełnosprawnych -<br>studia w zakresie<br>zarządzania | w trakcle, tura bez końca<br>od 2020-09-08 00:00:00 | studia w<br>zakresie<br>zarządzania | rok akademicki<br>2020/21 | informacje o wniosku 💽<br>zacznij wypełniać 🖈 |
| →        | Wniosek o stypendium<br>socjalne - studia w zakresie<br>zarządzania                      | w trakcie, tura bez końca<br>od 2020-09-08 00-00-00 | studia w<br>zakresie<br>zarządzania | rok akademicki<br>2020/21 | informacje o wniosku 🗭<br>zacznij wypełniać 🕋 |

Wnioski o stypendium rektora można składać tylko w wyznaczonym terminie, raz w roku.

## Wybór formularza

Po zalogowaniu do systemu USOSweb wybierz zakładkę DLA WSZYSTKICH.

| AKTUALNOŚCI | KATALOG   | MÓJ USOSWEB                                                                | DLA STUDENTÓW                                                  | DLA PRACOWNIKÓW         | DLA WSZYSTKICH                                                         |                       |
|-------------|-----------|----------------------------------------------------------------------------|----------------------------------------------------------------|-------------------------|------------------------------------------------------------------------|-----------------------|
|             | terrouted | Zdjęcie do legi<br>Tutaj możesz wgra<br>ono użyte m.in. do<br>legitymacji. | <b>tymacji</b><br>ć swoje zdjęcie. Będzie<br>wyrobienia Twojej | X= 0=<br>0= X=<br>0= X= | Wybory<br>Oddaj swój głos w inte<br>wyborach, sprawdź wy<br>wyborczych | rnetowych<br>niki tur |
|             |           |                                                                            | I                                                              | Rysunek 1               |                                                                        |                       |

#### Następnie kliknij ikonę Wnioski.

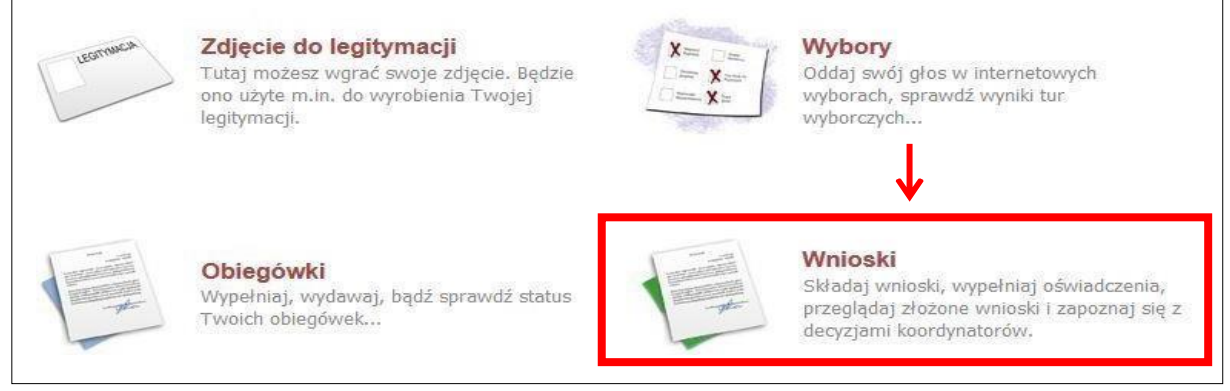

Rysunek 2

Jeżeli chcesz rozpocząć wypełnianie *Wniosku o stypendium rektora*, w sekcji *Wnioski, które można złożyć w Twoich jednostkach*, znajdź wniosek o nazwie *STYPENDIUM REKTORA* i kliknij w odpowiadający mu link, *zacznij wypełniać*.

Pamiętaj, że **możesz rozpocząć wypełniania wniosku o stypendium rektora**, na każdym kierunku na którym studiujesz.

| Wnic     | ski, które można złożyć                                                                  | w Twoich jednostkach. 🔢                                                 |                                     |                           |                                               |
|----------|------------------------------------------------------------------------------------------|-------------------------------------------------------------------------|-------------------------------------|---------------------------|-----------------------------------------------|
|          | Nazwa                                                                                    | Tury                                                                    | Organizator                         | Cykl                      |                                               |
| →        | STYPENDIUM REKTORA                                                                       | w trakcie, 56 dni do zakończenia<br>2020-09-10 00:00 - 2020-11-05 23:59 | studia w<br>zakresie<br>zarządzania | rok akademicki<br>2020/21 | informacje o wniosku 🕀<br>zacznij wypełniać 🕕 |
| <i>→</i> | Wniosek o stypendium dla<br>osób niepełnosprawnych -<br>studia w zakresie<br>zarządzania | w trakcie, tura bez końca<br>od 2020-09-08 00:00:00                     | studia w<br>zakresie<br>zarządzania | rok akademicki<br>2020/21 | informacje o wniosku 💿<br>zacznij wypełniać 🕈 |
| →        | Wniosek o stypendium<br>socjalne - studia w zakresie<br>zarządzania                      | w trakcle, tura bez końca<br>od 2020-09-08 00/00/00                     | studia w<br>zakresie<br>zarządzania | rok akademicki<br>2020/21 | informacje o wniosku 💿<br>zacznij wypełniać 💽 |

Jeżeli wcześniej rozpocząłeś wypełnianie wniosku i chcesz je kontynuować lub otrzymałeś informację, że Twój wniosek został cofnięty do poprawy, to wyszukaj go w sekcji *Wnioski, które zacząłeś wypełniać* i kliknij odpowiednio link *kontynuuj wypełnianie* lub *popraw*.

|          | Nazwa                                                                                    | Stan                   | Tury                                                                          | Organizator                         | Cykl                      |                                                            |
|----------|------------------------------------------------------------------------------------------|------------------------|-------------------------------------------------------------------------------|-------------------------------------|---------------------------|------------------------------------------------------------|
| →        | STYPENDIUM REKTORA                                                                       | Wypełniany             | w trakcie, 56 dni do<br>zakończenia<br>2020-09-10 00:00 - 2020-11-05<br>23:59 | studia w<br>zakresie<br>zarządzania | rok akademicki<br>2020/21 | kontynuuj wypełnianie<br>vsuń 🕀<br>drukuj 🕑<br>szczegóły 伊 |
| <b>→</b> | Wniosek o stypendium dla<br>osób niepełnosprawnych -<br>studia w zakresie<br>zarządzania | Poprawiany             | w trakcie, tura bez<br>końca<br>od 2020-09-08 00:00-00                        | studia w<br>zakresie<br>zarządzania | rok akademicki<br>2020/21 | kontynuuj wypełnianie<br>I<br>drukuj I<br>szczegóły I      |
| ×        | Wniosek o zapomogę -<br>studia w zakresie<br>zarządzania                                 | Cofnięty do<br>poprawy | w trakcie, tura bez<br>końca<br>od 2020-09-08 00:00:00                        | studia w<br>zakresie<br>zarządzania | rok akademicki<br>2020/21 | popraw 🖬<br>drukuj 🗃<br>szczegóły 🗃                        |

| R    | vsunek  | 4 |
|------|---------|---|
| - 11 | youncer | - |

Przy każdym wniosku widoczna jest lista czynności, które możesz w danym momencie wykonać, np. *zacznij wypełniać, usuń, kontynuuj wypełnianie, drukuj, popraw,* itp. Lista ta zależy od uprawnień, jakie masz nadane na określonym etapie wnioskowania oraz od stanu wniosku, np. jeżeli zarejestrujesz wniosek, to, co najwyżej będziesz mógł go wydrukować i obejrzeć jego szczegóły.

W przypadku gdy **wniosek** o stypendium rektora **nie jest widoczny** sprawdź czy posiadasz wpis na kolejny rok studiów – przejdź na górną zakładkę DLA STUDENTÓW a następnie do ZALICZENIA ETAPÓW (rys. 5)

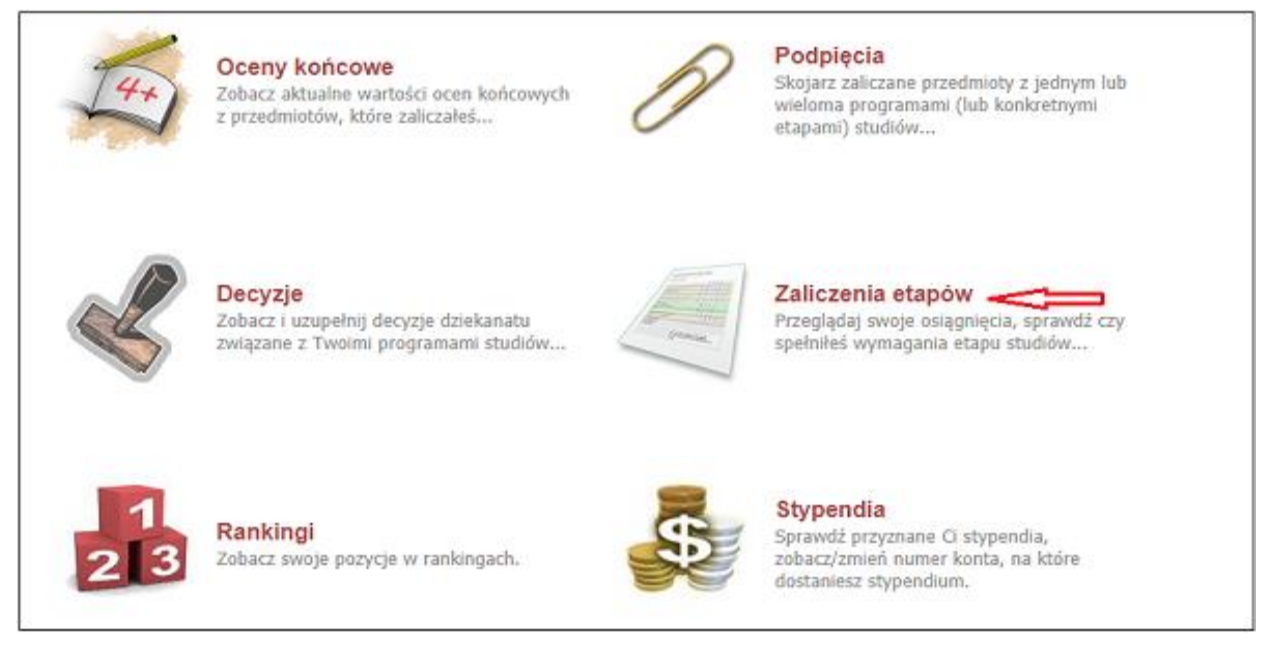

Pojawi się informacja na którym etapie aktualnie się znajdujesz (rys. 6)

| Zaliczenia etapow                                                                                                    |                                             |                                                            |                                                                                      |                                           |
|----------------------------------------------------------------------------------------------------|---------------------------------------------|------------------------------------------------------------|--------------------------------------------------------------------------------------|-------------------------------------------|
|                                                                                                    |                                             |                                                            |                                                                                      |                                           |
|                                                                                                    |                                             |                                                            |                                                                                      |                                           |
|                                                                                                    |                                             |                                                            |                                                                                      |                                           |
|                                                                                                    |                                             |                                                            |                                                                                      |                                           |
| S2-MSG - Międzynarodowe stosunki gospodarcze                                                                                                    |                                             |                                                            |                                                                                      |                                           |
| S2-MSG - Międzynarodowe stosunki gospodarcze                                                                                                    | Cykl                                        | Data zakończenia                                           | Status zaliczenia                                                                    |                                           |
| S2-MSG - Międzynarodowe stosunki gospodarcze<br>semestr 3, specjalność zarządzanie i finanse międzynarodowe #3-52-MSG-ZIFM                                                                                                    | Cykl<br>202021/SZ                           | Data zakończenia<br>2021-02-28                             | Status zaliczenia<br>X - w trakcie                                                   | szczegóły 🗩                               |
| S2-MSG - Międzynarodowe stosunki gospodarcze<br>semestr 3, specjalność zarządzanie i finanse międzynarodowe #3-52-MSG-ZIFM<br>semestr 2, specjalność zarządzanie i finanse międzynarodowe #2-52-MSG-ZIFM                        | Cykl<br>202021/SZ<br>201920/SL              | Data zakończenia<br>2021-02-28<br>2021-02-28               | Status zaliczenia<br>X - w trakcie<br>Z - zaliczony ręcznie                          | szczegóły ●<br>szczegóły ●                |
| S2-MSG - Międzynarodowe stosunki gospodarcze<br>semestr 3, specjalność zarządzanie i finanse międzynarodowe #3-52-MSG-ZIFM<br>semestr 2, specjalność zarządzanie i finanse międzynarodowe #2-52-MSG-ZIFM<br>semestr 1 #1-52-MSG | Cykl<br>202021/SZ<br>201920/SL<br>201920/SZ | Data zakończenia<br>2021-02-28<br>2021-02-28<br>2021-02-28 | Status zaliczenia<br>X - w trakcie<br>Z - zaliczony ręcznie<br>Z - zaliczony ręcznie | szczegóły 🕨<br>szczegóły 🗷<br>szczegóły 🕈 |

#### Rysunek 6

Jeżeli zaliczyłeś wszystkie obowiązujące Ciebie przedmioty a wpis na kolejny rok akademicki nie widnieje w systemie USOSweb, skontaktuj się z Biurem Obsługi Studenta w celu zweryfikowania Twojego statusu.

**Pamiętaj !** zmiany naniesione w danych dotyczących Twoich studiów (etapów zaliczeń, średniej ocen) oraz danych osobowych są widoczne w systemie stypendialnym następnego dnia nie wcześniej niż o godzinie 5:00.

## Ekran nr 0 – oświadczenie o ukończeniu lub kontynuowaniu studiów

Ekran ten służy do zweryfikowania i wprowadzenia informacji o studiach, które ukończyłeś zarówno na innej uczelni i UEP oraz o aktualnie odbywanych przez Ciebie studiach na innych uczelniach niż UEP.

Na ekranie wyświetlona zostanie informacja o kierunkach studiów na których aktualnie studiujesz w UEP oraz widoczna będzie sekcja *Podaj informacje o pozostałych studiowanych lub ukończonych kierunkach (w Polsce lub za granicą)*, gdzie wprowadzisz informację o studiach ukończonych, w tym także na UEP oraz aktualnie odbywanych lub kontynuowanych na innych uczelniach.

**Pamiętaj!** Wpisz wszystkie poziomy studiowanych lub ukończonych kierunków studiów, nawet jeśli studiowany obecnie kierunek ma tę samą nazwę, co ukończony. Dotyczy to również kierunków, z których **zostaleś skreślony.** 

| Lp.   | Kierunek                                                                                | Rodzaj                                                 | Status                   | Data rozpoczęcia                                 | Data przyjęcia                     | Data ukończenia/skreślenia          |
|-------|-----------------------------------------------------------------------------------------|--------------------------------------------------------|--------------------------|--------------------------------------------------|------------------------------------|-------------------------------------|
| 1     | Zarządzanie                                                                             | studia pierwszego stopnia                              | W trakcie                | 2018-10-01                                       | 2018-10-01                         |                                     |
| 2     | Rachunkowość i finanse biznesu                                                          | studia pierwszego stopnia                              | W trakcie                | 2019-10-01                                       | 2019-10-01                         |                                     |
| U     | Datą ukończenia studiów jes                                                             | t data złożenia egzaminu dyp                           | olomowego (              | art. 76 ust. 7 Ustaw                             | y Prawo o szkolni                  | ctwie wyższym i nauce).             |
| Podaj | Datą ukończenia studiów jes<br>informacje o pozostałyci                                 | it data złożenia egzaminu dyp<br>n studiowanych lub uk | olomowego (<br>cończonyc | art. 76 ust. 7 Ustaw<br><b>:h kierunkach (</b> 1 | y Prawo o szkolni<br>w Polsce i za | ctwie wyższym i nauce).<br>granicą) |
| Podaj | Datą ukończenia studiów jes<br>i informacje o pozostałyci<br>nia Kierunek Poziom Status | it data złożenia egzaminu dyp<br>n studiowanych lub uk | olomowego (<br>cończonyc | art. 76 ust. 7 Ustaw<br>:h kierunkach (v         | y Prawo o szkolni<br>w Polsce i za | ctwie wyższym i nauce).<br>granicą) |

Rysunek 7

Po kliknięciu przycisku *dodaj* wyświetlony zostanie formularz, który pozwoli Ci wprowadzić niezbędne informacje:

| zeln         | ia                                                                                                 | Kierunek | Pozion | ו                 | Status |           | trwania     |
|--------------|----------------------------------------------------------------------------------------------------|----------|--------|-------------------|--------|-----------|-------------|
| Nys:         | ukaj:                                                                                              |          |        |                   |        |           |             |
| 1            | ylko wybrane                                                                                       |          |        |                   |        |           |             |
| Vyśw<br>poka | ietlane są elementy <b>110</b> ( spośród 11163 )   następna strona więcej elementów<br>ż wszystkie |          |        |                   |        |           |             |
|              | Uczelnia A                                                                                         |          |        |                   |        |           |             |
| 0            | 17 August 1945 University                                                                          |          | 0      | Pierwszy          |        |           | Data        |
| 0            | 1st Military Medical University                                                                    |          |        | stopień           |        |           | początkowa: |
| 0            | 1 December 1918 University of Alba Iulia                                                           |          | 0      | Drugi<br>stopień  | 0      | W trakcie |             |
| С            | 2nd Military Medical University                                                                    |          | 0      | Jednolite         | 0      | Skreślony | Data        |
| 0            | 3rd Military Medical University                                                                    |          | 0      | magisterskie      | 0      | Ukończone | końcowa:    |
| 0            | 4th Military Medical University                                                                    |          | 0      | Trzeci<br>stopień |        |           |             |
| 0            | 5th Wheel Training Institute                                                                       |          |        |                   |        |           |             |
| 0            | 7th October Misurata University                                                                    |          |        |                   |        |           |             |
| 0            | Aachen University of Technology                                                                    |          |        |                   |        |           |             |
| 0            | Aakers Business College ( ND )                                                                     |          |        |                   |        |           |             |
|              | następna strona                                                                                    |          |        |                   |        |           |             |

Rysunek 8

Uwaga! Świadczenia pomocy materialnej przysługują na:

- 1) studiach pierwszego stopnia, studiach drugiego stopnia i jednolitych studiach magisterskich, jednak nie dłużej niż przez okres 6 lat;
- 2) nie przysługują studentowi posiadającemu tytuł zawodowy:
  - a) magistra, magistra inżyniera albo równorzędny,
  - b) licencjata, inżyniera albo równorzędny, jeżeli ponownie podejmuje studia pierwszego stopnia.

Zasady te obowiązują również w przypadku osób posiadających tytuły zawodowe uzyskane za granicą.

## Ekran nr 1 – wybór kierunku studiów

Na podstawie informacji z systemu USOS oraz informacji podanych przez Ciebie na *Ekranie 0*, system sprawdzi Twoje uprawnienia do przyznania stypendium rektora. Jeżeli posiadasz takie uprawnienia, pojawi się ekran, na którym musisz wybrać kierunek, w ramach którego będziesz składał wniosek.

#### WYBIERZ TEN KIERUNEK NA KTÓRYM SKŁADASZ WNIOSEK

|   | Poniżej znajdują się Twoje aktualne programy studiów. Zaznacz ten, w ramach którego chcesz złożyć wniosek: |
|---|----------------------------------------------------------------------------------------------------|
| ۲ | (S1-Z) Zarządzanie                                                                                         |
| 0 | (S1-RIFB) Rachunkowość i finanse biznesu                                                                   |

Rysunek 9

Jeśli nie posiadasz takich uprawnień, np. podałeś na *Ekranie 0*, że ukończyłeś już studia I stopnia na innej uczelni i jednocześnie jesteś studentem studiów I stopnia lub ukończyłeś studia II stopnia lub łączny okres już odbytych przez Ciebie studiów wyniósł 6 lat, wówczas ekran będzie wyglądał następująco:

| A                 | Brak kierunków, na których r                                        | możesz zarejestrować wniosek.                                                                                                    |
|-------------------|---------------------------------------------------------------------|----------------------------------------------------------------------------------------------------|
|                   |                                                                     |                                                                                                    |
| Ponia             | żej znajduje się lista studio                                       | owanych przez Ciebie kierunków, na których nie możesz zarejestrować wniosku.                                                                                                    |
| Ponia             | żej znajduje się lista studio<br><sup>Klerunek</sup>                | owanych przez Ciebie kierunków, na których nie możesz zarejestrować wniosku.<br>Powód                                                                                                    |
| Poni:<br>Lp.<br>1 | żej znajduje się lista studio<br><sup>Klerunek</sup><br>Zarządzanie | owanych przez Ciebie kierunków, na których nie możesz zarejestrować wniosku.<br>Powód<br>Ukończenie studiów pierwszego stopnia uniemożliwia otrzymywanie świadczenia na studiach I stopnia. |

## Ekran nr 2 – weryfikacja danych

Na *Ekranie* 2 zweryfikuj swoje dane osobowe. W przypadku rozbieżności dane możesz zaktualizować w Biurze Obsługi Studenta. Wprowadzone zmiany będą widoczne w USOSweb po migracji, tj. następnego dnia rano.

| lumer PESEL                                                                                                    |                                                                                         |                   |
|----------------------------------------------------------------------------------------------------|-----------------------------------------------------------------------------------------|-------------------|
| Adres do korespondencji                                                                                                    | Warszawa (Śródmieście) 00-006 Warsza                                                    | awa (Śródmieście) |
| Adres zamel <mark>dowani</mark> a                                                                                                    | Warszawa (Śródmieście) 00-006 Warsza                                                    | awa (Śródmieście) |
| Adres email                                                                                                    |                                                                                         |                   |
| Numer <mark>telefonu</mark> komórkowego                                                                                                    |                                                                                         |                   |
| Numer telefonu stacjonarnego                                                                                                    |                                                                                         |                   |
| Numer konta                                                                                                    | ustaw 🕑                                                                                 |                   |
|                                                                                                    |                                                                                         |                   |
| <b>Vane programu studiów</b><br>Wniosek składasz na programie                                                                                  | studiów                                                                                 |                   |
| <b>ane programu studiów</b><br>Wniosek składasz na programie<br>Podpisaną papiarową warzję wniosku w<br>Socjałnych i Stypendialnych Biura Obek | <b>studiów</b><br>raz z załącznikami należy dostarczyć do Zespołu Spraw<br>ugi Studenta | Zarządzanie       |

Rysunek 11

*W związku z tym, że* wszystkie stypendia przelewane są na konto bankowe, pamiętaj o sprawdzeniu pola *Numer konta*. Jeżeli brakuje w nim numeru konta, to powinieneś go wprowadzić. Jeśli numer jest widoczny, upewnij się, czy jest poprawny i w razie potrzeby zmień go. W kolejnych podrozdziałach znajdziesz informacje, jak wprowadzić oraz zmienić numer konta.

**Uwaga !** Jeśli nie podasz numeru konta bankowego, wniosek o stypendium nie będzie mógł być zarejestrowany.

#### WPROWADZENIE NUMERU KONTA BANKOWEGO

Jeśli w polu *Numer konta* widoczny jest tylko link *ustaw*, oznacza to, że w systemie nie ma jeszcze Twojego numeru konta bankowego i powinieneś go wprowadzić.

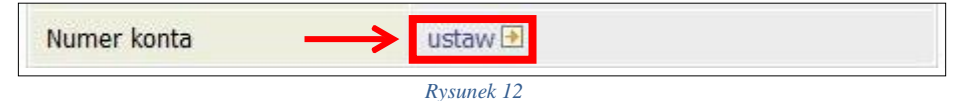

Kliknij zatem w ten link i w polu *Numer konta* wprowadź numer konta bankowego, na które chcesz otrzymywać stypendium.

| Nazwa konta:  |           |
|---------------|-----------|
| Numer konta:  | (26 cyfr) |
| Waluta konta: | PLN       |
| Nazwa banku:  |           |

Rysunek 13

Pól Waluta konta oraz Nazwa banku nie można modyfikować.

Jeżeli po wprowadzeniu numeru konta przycisk DODAJ KONTO nie będzie aktywny, sprawdź, czy poprawnie wprowadziłeś numer. Jeśli numer jest poprawny, a mimo to przycisk jest nieaktywny, skontaktuj się https://usosweb.ue.poznan.pl/kontroler.php?\_action=news/kontakt.

|                                                             | 6 |
|-------------------------------------------------------------|---|
|                                                             |   |
| <b>Pamietal</b> ! Mozesz wprowadzić tviko konto złotowkowe. |   |
|                                                             |   |

#### ZMIANA NUMERU KONTA BANKOWEGO

Jeśli w polu Numer konta widoczny jest numer konta, ale chcesz go zmienić, kliknij link zmień.

| Numer konta | 76 1020<br>zmień 🕑 |  |
|-------------|--------------------|--|
|             | Rysunek 14         |  |

Następnie z pola *Numer konta* usuń dotychczasowy numer i wprowadź nowy.

| Nazwa konta:  |        |
|---------------|--------|
| Numer konta:  | 761020 |
| Waluta konta: | PLN    |
| Nazwa banku:  |        |

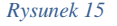

Pól Waluta konta oraz Nazwa banku nie można modyfikować.

Jeżeli po wprowadzeniu numeru konta przycisk ZAPISZ ZMIANY nie będzie aktywny, sprawdź, czy poprawnie wprowadziłeś numer. Jeśli numer jest poprawny, a mimo to przycisk jest nieaktywny, skontaktuj się https://usosweb.ue.poznan.pl/kontroler.php?\_action=news/kontakt

# Ekran nr 3 – wybór podstawy przyznania stypendium

Na tym ekranie wskaż, na jakiej podstawie chcesz ubiegać się o stypendium. Na tym ekranie zostaną wyświetlone następujące kryteria:

| ĺ    | Możesz złożyć wniose                                                 | k uwzględniający wszystkie wymienione niżej kryteria. |  |
|------|----------------------------------------------------------------------|-------------------------------------------------------|--|
| Pros | Proszę o przyznanie stypendium na podstawie następujących kryteriów: |                                                       |  |
|      | w roku matury                                                        |                                                       |  |
|      | osiągnięć artystycznych                                              |                                                       |  |
|      | osiągnięć naukowych                                                  |                                                       |  |
|      | osiągnięć portowych                                                  |                                                       |  |
|      | wyróżniania się w nauce                                              |                                                       |  |
|      |                                                                      |                                                       |  |

#### Rysunek 16

Opcja *wysokiej średniej ocen* zaznaczona jest domyślnie (techniczny wymóg), natomiast wybór pozostałych opcji zależy od tego, czy posiadasz jakieś osiągnięcia naukowe, artystyczne lub sportowe i oczywiście równocześnie możesz je udokumentować.

**Uwaga !** Jeśli ubiegasz się o stypendium rektora jedynie z tytułu wyróżniających wyników w nauce, a nie uzyskałeś średniej ocen co najmniej 4,00 to złożenie wniosku JEST BEZCELOWE

Jeżeli jesteś studentem 1 roku I stopnia w roku zdawania matury możesz zaznaczyć tylko pierwszą pozycję.

**Pamiętaj!** O stypendium na danym kierunku mogą ubiegać się laureaci lub finaliści olimpiad, która zostały wymienione w przepisach o systemie oświaty jako zwalniająca z przedmiotowego egzaminu podczas egzaminu dojrzałości oraz żebyś został przyjęty na pierwszy rok studiów w roku zdania egzaminu maturalnego.

## Ekran nr 4 – wybór rankingu

Na tym ekranie wskaż ranking ze średnią na podstawie, której chcesz się ubiegać o stypendium. Zweryfikuj wysokość średniej ocen uzyskanej na ostatnim roku studiów i jeżeli nie masz zastrzeżeń zaznacz punkt przy podanej wartości.

| Wybo | Wybór rankingu                                                                 |  |  |
|------|--------------------------------------------------------------------------------|--|--|
| (;   |                                                                                |  |  |
| J    | Wybierz ranking, który zostanie użyty jako podstawa do przyznania stypendium.  |  |  |
|      | Ranking                                                                        |  |  |
| ۲    | Średnia = 4.30. studia w zakresie zarządzania 2020/2021 (2020/2021/S1/ZARZ -R) |  |  |
|      | Rysunek 17                                                                     |  |  |

**Uwaga**! jeżeli studiujesz na kilku kierunkach możesz wskazać jedynie ranking tego kierunku w ramach którego składasz wniosek o stypendium rektora.

Jeżeli nie zostałeś ujęty w rankingu, pojawi się poniższa informacja. W takiej sytuacji skontaktuj się z Biurem Obsługi Studenta - wyjaśnij Twój status i przyczyny nieumieszczenia Twojej średniej ocen w rankingu.

| Wybór rankingu            |   |                                                                                                    |  |
|---------------------------|---|----------------------------------------------------------------------------------------------------|--|
|                           | 2 | Nie ma dostępnego rankingu z Twoją średnią, skontaktuj się z dziekanatem/sekretariatem w celu wprowadzenia/weryfikacji średniej,<br>dopiero po tym będziesz mógł kontynuować wypełnianie wniosku |  |
| WRÓĆ SPRAWDŹ ZAPISZ DALEJ |   |                                                                                                    |  |

#### WYBÓR OSIĄGNIĘĆ

Na kolejnym *Ekranie* wskaż swoje osiągnięcia. Ekran ten występuje w czterech wariantach. W zależności jakie osiągnięcia zaznaczyłeś na *Ekranie 3*, takie pojawią się tablice z wymienionymi w regulaminie punktowanymi osiągnięciami.

Znajdź osiągnięcie na liście i kliknij *dodaj* w odpowiadający mu link. Nie zapomnij opisać osiągnięcia oraz podać daty jego uzyskania.

**Pamiętaj!** Na ekranie widoczne będą tylko te kategorie osiągnięć, jakie wskazałeś na *Ekranie3*.

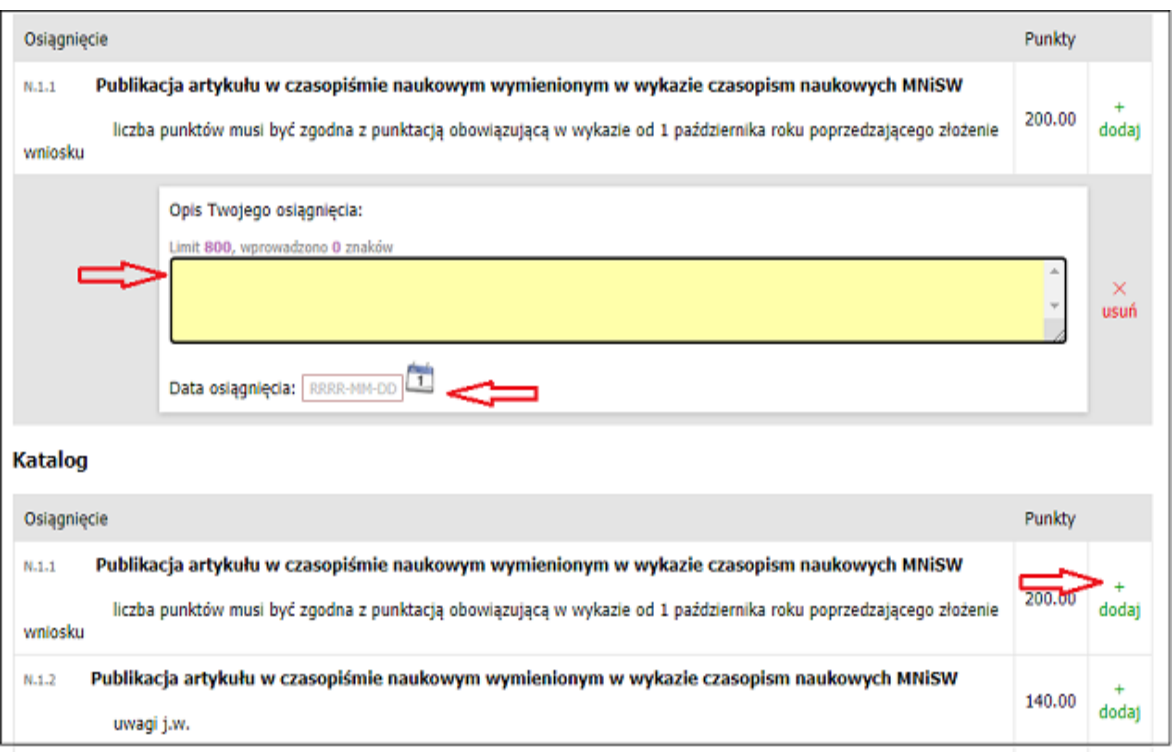

Rysunek 19

Uwaga! W ramach każdej kategorii możesz podać maksymalnie trzy osiągnięcia.

**Pamiętaj!** Do wniosku dołącz oryginalne zaświadczenie wystawione przez instytucje potwierdzające uzyskanie przez Ciebie osiągnięć. Natomiast jeżeli potwierdzenie stanowi dyplom możesz załączyć jego kserokopię i oświadczenie, że jest on zgodny z oryginałem.

Każde osiągnięcie należy udokumentować. W przypadku dokumentów sporządzonych w języku obcym załącz również tłumaczenie dokonane przez tłumacza.

## Ekran nr 5 – rejestracja i drukowanie wniosku

Tutaj zatwierdzisz wniosek. Zanim klikniesz **ZAREJESTRUJ**, dokładnie sprawdź wprowadzone dane, klikając *zobacz podgląd wniosku*. Jeśli zauważysz błędy, kliknij przycisk *WRÓĆ* i dokonaj korekty.

| (.)          |                                                                                                    |  |  |
|--------------|----------------------------------------------------------------------------------------------------|--|--|
| 1            | Wniosek jest gotowy do zarejestrowania. Podpisaną papierową wersję wniosku wraz z załącznikami należy dostarczyć do<br>Zespołu Spraw Socjalnych i Stypendialnych Biura Obsługi Studenta<br>Sprawdź poprawność wypełnienia wniosku i naciśnij przycisk ZAREJESTRUJ na dole strony, jeśli wniosek nie zawiera błędów i na<br>pewno chcesz go zarejestrować.<br>Zarejestrowanego wniosku nie można już usunąć z systemu.<br>Jeśli chcesz poprawić wniosek, naciśnij przycisk <i>WRÓĆ</i> . |  |  |
| zobacz pod   | gląd wniosku 💌                                                                                                    |  |  |
| Oświado      | Oświadczenia                                                                                                    |  |  |
| Uprzedzou    | Uprzedzony o odpowiedzialności karnej za złożenie fałszywego oświadczenia oraz o odpowiedzialności dyscyplinarnej studentów,                                                                                                    |  |  |
| wynikające   | wynikającej z art. 307 Ustawy z dnia 20 lipca 2018 roku - Prawo o szkolnictwie wyższym i nauce, oświadczam, że przedłożone dokumenty oraz dane w                                                                                                    |  |  |
| nich zawart  | nich zawarte są kompletne i zgodne ze stanem faktycznym. Uzyskanie świadczenia w oparciu nieprawdziwe dane skutkuje obowiązkiem jego zwrotu w                                                                                                    |  |  |
| oparciu o a  | oparciu o art. 410 Kodeksu cywilnego.                                                                                                    |  |  |
| Wyrażam      | yrażam dobrowolnie zgodę na przetwarzanie moich danych osobowych dla celów ubiegania się o świadczenia w Uniwersytecie                                                                                                    |  |  |
| Ekonomiczi   | onomicznym w Poznaniu zgodnie z art. 6 lit. c, a także art. 6 lit. f Rozporządzenia Parlamentu Europejskiego i Rady (UE) z dnia 27 kwietnia 2016 roku                                                                                                    |  |  |
| w spawie o   | spawie ochrony osób fizycznych w związku z przetwarzaniem danych osobowych i w sprawie swobodnego przepływu takich danych oraz ustalenia                                                                                                    |  |  |
| dyrektywy    | rektywy 95/46/WE.                                                                                                    |  |  |
| Zgodnie z    | godnie z treścią art. 93 Ustawy z dnia 20 lipca 2018 roku - Prawo o szkolnictwie wyższym i nauce:                                                                                                    |  |  |
| 1. ust.      | 1 "Student kształcący się równocześnie na kilku kierunkach studiów może otrzymywać świadczenia wymienione w art. 86 ust 1 pkt 1-4 (),                                                                                                    |  |  |
| tylka        | na jednym, wskazanym przez niego kierunku";                                                                                                    |  |  |
| 2. ust.      | 2 pkt. 1 "Świadczenia, o których mowa w art. 86 ust 1 pkt 1-4 () przysługują na studiach pierwszego stopnia, drugiego stopnia (), jednak                                                                                                    |  |  |
| nie a        | dłużej niż przez okres 6 lat";                                                                                                    |  |  |
| 3. ust.      | 2 pkt. 2 "Świadczenia, o których mowa w art. 86 ust 1 pkt 1-4 () nie przysługują studentowi posiadającemu:                                                                                                    |  |  |
| a) tytuł zav | vodowy magistra, magistra inżyniera albo równorzędny,                                                                                                    |  |  |
| b) licencjat | a, inżyniera albo równorzędny, jeżeli ponownie podejmuje studia pierwszego stopnia."                                                                                                    |  |  |
| Zobow        | iązuję się dostarczyć wraz z wnioskiem dokumenty potwierdzające uzyskanie osiągnięć naukowych lub artystycznych lub sportowych. Ich brak                                                                                                    |  |  |
| będzie skut  | kować nieprzypisaniem punktów za dane osiągnięcie.                                                                                                    |  |  |
| Wyraża       | am zgodę na doręczanie pism za pomocą środków komunikacji elektronicznej - USOSweb w postępowaniu wszczętym niniejszym wnioskiem.                                                                                                    |  |  |
| Przyjmuję o  | do wiadomości, że korespondencja będzie wpływała na mój (studencki) adres poczty elektronicznej wygenerowany w domenie Uczelni.                                                                                                    |  |  |
| WRÓĆ SPI     | RAWDŹ ZAPESZ ZAREJESTRUJ                                                                                                    |  |  |

Rysunek 20

**Pamiętaj!** Wniosek o stypendium rektora wydrukuj dopiero po kliknięciu przycisku ZAREJESTRUJ. Jeśli wydrukujesz wniosek zanim zostanie zarejestrowany, na dokumentach wydrukowana zostanie informacja **NIEZATWIERDZONY**. Dokumenty z takim zapisem nie będą przyjmowane i rozpatrywane. Jeśli wniosek ma dwie lub więcej stron zaleca się dwustronne drukowanie.

**Pamiętaj!** Po zarejestrowaniu wniosku naniesie w nim zmian będzie możliwe dopiero po cofnięciu oświadczenia do poprawy przez pracownika Zespołu Spraw Socjalnych i Stypendialnych Biura Obsługi Studenta. Jeśli widzisz konieczność poprawienia wniosku skontaktuj się z ZSSiS.

**Pamiętaj!** Dopiero po przekazaniu do ZSSiS kompletu dokumentów w wersji papierowej (wniosku oraz kompletu załączników) rozpoczyna się procedura rozpatrywania Twojego wniosku.

Jeżeli **dostarczona przez Ciebie dokumentacja** będzie kompletna i wprowadzone we wniosku dane będą poprawne, to ZSSiS zaakceptuje Twój wniosek i uzyska on status *Gotowy do rozpatrzenia*. Jeżeli dokumentacja będzie niekompletna lub będzie zawierała błędy, wówczas ZSSiS cofnie go do poprawy i uzyska on status *Cofnięty do poprawy*. W takiej sytuacji będziesz musiał niezwłocznie dokonać niezbędnych zmian we wniosku lub dostarczyć brakujące dokumenty. Informacja o zmianie statusu oraz opis nieprawidłowości zostaną przesłane do Ciebie na adres e-mailowy wygenerowany w domenie Uczelni (@ue.poznan.pl)..